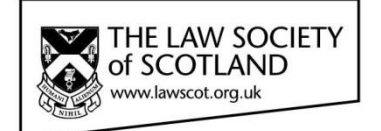

# Smartcard

## SMARTCARD INSTALLATION GUIDE Part Three – Installing the Certificates

This document in three parts provides instructions to install your Smartcard Reader, software and public keys onto your local PC. For further guidance please visit https://www.lawscot.org.uk/members/professional-support/smartcard/

#### **Getting Started**

This step-by-step guide assumes that you are **a user with administrative privileges to install software** onto your computer.

How to check if you have admin privileges: Go to **START** and select **CONTROL PANEL**, then select **USER ACCOUNTS**, then **MANAGE USER ACCOUNTS** and check which **GROUP** you are in. (If you have an IT support person or department, you may wish to contact them before proceeding.)

### **Installing Public Keys**

Public keys are required to ensure that the certificates reaching our computers have been correctly issued by the certification authority. The Smartcard certificate authority is Abogacía Certification Authority (ACA, operated by RedAbogacía) in Spain.

ACA is a member of the 'Microsoft Windows root certificate program' and further details can be found on the Microsoft website <u>http://social.technet.microsoft.com/wiki/contents/articles/31634.microsoft-trusted-root-certificate-program-participants-v-2016-april.aspx</u>

As such public these public keys can come pre-installed in Windows based systems. However, it might be necessary to install these keys manually.

As yet, ACA is not on the list of trusted root certificates that come pre-installed with Apple Operating Systems. Therefore, the Public Keys will have to be installed manually if you use a Mac.

In the event that your local computer does not have the public keys installed, you will need to complete the following steps:

#### Step 1: To install the Smartcard Trusted Root Certificate Authority

Follow the steps below to install the Smartcard root certificate key – please note the screenshot may vary slightly depending on the version of Windows your local computer is using.

| Installation Screenshots                                                                                                    |                                                                                                    |            |                                                                                                    |                                       |
|----------------------------------------------------------------------------------------------------|----------------------------------------------------------------------------------------------------|------------|----------------------------------------------------------------------------------------------------|---------------------------------------|
| Step/ instruction                                                                                                    | Image                                                                                                    |            |                                                                                                    |                                       |
| <ul> <li>STEP 1 – Download and Open the following zip file ACA Root Certificates onto your local computer:</li> <li>STEP 2 – Open the folder and install the contained certificates in order: <ol> <li>ACA Root Certificate</li> <li>ACA_ROOT</li> </ol> </li> </ul> | Download URI<br>https://www.l<br>certificates.zip                                                                                                    | <u>aws</u> | cot.org.uk/media/9264//                                                                                        | ACA-root-                             |
|                                                                                                    |                                                                                                    | _          |                                                                                                    |                                       |
| STEP 3 – Start with "ACA Root Certificate"                                                                                                    |                                                                                                    | _          | Open                                                                                                    |                                       |
| <b>Right click</b> on the file and select the option                                                                                                    |                                                                                                    |            | Install Certificate                                                                                            |                                       |
| "install certificate" to open the "certificate                                                                                                    |                                                                                                    |            | Open with                                                                                                    |                                       |
| import wizard" and follow the steps below                                                                                                    |                                                                                                    | w          | Scan with Webroot                                                                                              |                                       |
|                                                                                                    |                                                                                                    | Ĭ          | Send to                                                                                                    |                                       |
|                                                                                                    |                                                                                                    |            | Cut                                                                                                    |                                       |
|                                                                                                    |                                                                                                    |            | Сору                                                                                                    |                                       |
|                                                                                                    |                                                                                                    |            | Create shortcut                                                                                                |                                       |
|                                                                                                    |                                                                                                    |            | Delete                                                                                                    |                                       |
|                                                                                                    |                                                                                                    |            | Rename                                                                                                    |                                       |
|                                                                                                    |                                                                                                    |            | Properties                                                                                                    |                                       |
| STEP 4 – Certificate Import Wizard                                                                                                    | Certificate Import Wiz                                                                                                    | ard        |                                                                                                    |                                       |
| Click <b>Next</b> to continue                                                                                                    |                                                                                                    | .uru       | Welcome to the Certifica<br>Wizard                                                                             | te Import                             |
|                                                                                                    | This wizard helps you copy certificates, certificate trust<br>lists, and certificate revocation lists from your disk to a<br>certificate store.<br>A certificate, which is issued by a certification authority, i<br>a confirmation of your identity and contains information<br>used to protect data or to establish secure network<br>connections. A certificate store is the system area where<br>certificates are kept. |            | This wizard helps you copy certificates,<br>lists, and certificate revocation lists fron<br>certificate store. | certificate trust<br>n your disk to a |
|                                                                                                    |                                                                                                    |            | cation authority, is<br>ains information<br>ure network<br>/stem area where                                    |                                       |
|                                                                                                    |                                                                                                    |            | To continue, dick Next.                                                                                        |                                       |
|                                                                                                    |                                                                                                    |            | VEXT NEXT                                                                                                    |                                       |

| STEP 5 - Select the option "Place all<br>certificates in the following store" and click<br>browse | Certificate Import Wizard Certificate Store Certificate stores are system areas where certificates are kept. Windows can automatically select a certificate store, or you can specify a location for the certificate. Automatically select the certificate store based on the type of certificate Define all certificates in the following store Certificate store: Browse  Learn more about certificate stores                                                                                                    |
|---------------------------------------------------------------------------------------------------|----------------------------------------------------------------------------------------------------|
|                                                                                                   |                                                                                                    |
| <b>STEP 6</b> - Select "Trusted Root Certification<br>Authorities" and click <b>OK</b>            | Select Certificate Store          Select Certificate store you want to use.         Personal         Personal         Trusted Root Certification Authorities         Enterprise Trust         Intermediate Certification Authorities         Trusted Publishers         Untrusted Certificates         Intermediate Stores         OK                                                                                                    |
| STEP 7 – Click Next                                                                               |                                                                                                    |
|                                                                                                   | Certificate Import Wizard       Image: Certificate Store         Certificate stores are system areas where certificates are kept.         Windows can automatically select a certificate store, or you can specify a location for the certificate.         Image: Automatically select the certificate store based on the type of certificate         Image: Place all certificates in the following store         Certificate store:         Trusted Root Certification Authorities         Browse         Learn more about certificate stores <a href="mailto:kear"><a href="mailto:kear">kear</a></a> |

| STEP 8 - Click Finish                                                | Certificate Import Wizard                                                                                                    |
|----------------------------------------------------------------------|----------------------------------------------------------------------------------------------------|
|                                                                      | Completing the Certificate Import Wizard   The certificate will be imported after you click Finish. To uhave specified the following settings:   Certificate Store Selected by User   Content   Certificate   Content   Certificate   Content   Certificate   Content   Certificate   Content   Certificate   Content   Certificate   Content   Certificate   Content   Certificate   Content   Certificate   Content   Certificate   Content   Certificate   Content   Certificate   Content   Certificate Certificate Cer |
|                                                                      |                                                                                                    |
| <b>STEP 9 - Click</b> OK to confirm successful import of certificate | Certificate Import Wizard                                                                                                    |
|                                                                      | ОК                                                                                                    |
|                                                                      |                                                                                                    |
| STEP 10 –                                                            |                                                                                                    |
| Repeat Steps 3 to 9 for "ACA _ROOT"                                  |                                                                                                    |

### **Step 2: To install the Smartcard Intermediate Certification Authority**

Follow the steps below to install the Smartcard intermediate key – please note the screenshot may vary slightly depending on the version of Windows your local computer is using.

| Installation Screenshots                       |                                                 |  |
|------------------------------------------------|-------------------------------------------------|--|
| Step/ instruction                              | Image                                           |  |
|                                                |                                                 |  |
| STEP 1 – Download and Open the following       | Download URL –                                  |  |
| file ACA Root Certificates All onto your local | https://www.lawscot.org.uk/media/9264/ACA-root- |  |
| computer.                                      | certificates.zip                                |  |

| CTED 2 On any the failed an analysis shall the                                                              |                         |     |                                                                                                    |                                                                                                    |
|----------------------------------------------------------------------------------------------------|-------------------------|-----|----------------------------------------------------------------------------------------------------|----------------------------------------------------------------------------------------------------|
| SIEP 2 – Open the folder and install the                                                                    |                         |     |                                                                                                    |                                                                                                    |
| contained certificates in order:                                                                            |                         |     |                                                                                                    |                                                                                                    |
| 3) ACA Trusted 2014                                                                                         |                         |     |                                                                                                    |                                                                                                    |
| 4) ACA CA2                                                                                                  |                         |     |                                                                                                    |                                                                                                    |
| , <u> </u>                                                                                                  |                         |     |                                                                                                    |                                                                                                    |
| STEP 3 – Start with "ACA Trusted 2014"                                                                      |                         |     | Open                                                                                                    |                                                                                                    |
|                                                                                                    |                         |     | Install Certificate                                                                                                    |                                                                                                    |
| <b>Right click</b> on the file and select the option<br><b>Install Certificate</b> to open the "certificate |                         |     | 7-Zip                                                                                                    |                                                                                                    |
|                                                                                                    |                         |     | Open with                                                                                                    |                                                                                                    |
| import wizard" and follow the steps below                                                                   |                         |     | Scan with Webroot                                                                                                    |                                                                                                    |
|                                                                                                    |                         |     | Send to                                                                                                    |                                                                                                    |
|                                                                                                    |                         |     | Cut.                                                                                                    |                                                                                                    |
|                                                                                                    |                         |     | Cut                                                                                                    |                                                                                                    |
|                                                                                                    |                         |     | Сору                                                                                                    |                                                                                                    |
|                                                                                                    |                         |     | Create shortcut                                                                                                    |                                                                                                    |
|                                                                                                    |                         |     | Delete                                                                                                    |                                                                                                    |
|                                                                                                    |                         |     | Rename                                                                                                    |                                                                                                    |
|                                                                                                    |                         |     |                                                                                                    |                                                                                                    |
|                                                                                                    |                         |     | Properties                                                                                                    |                                                                                                    |
|                                                                                                    |                         |     |                                                                                                    |                                                                                                    |
| STEP 4 – Certificate Import Wizard                                                                          |                         |     |                                                                                                    |                                                                                                    |
|                                                                                                    | Certificate Import Wiza | ard |                                                                                                    | ×                                                                                                    |
| Click <b>Next</b> to continue                                                                               | Certificate Import Wiza | ard |                                                                                                    | <b>—</b>                                                                                                    |
| Click <b>Next</b> to continue                                                                               | Certificate Import Wiza | ard | Welcome to the Certificat                                                                                                    | e Import                                                                                                    |
| Click <b>Next</b> to continue                                                                               | Certificate Import Wiza | ard | Welcome to the Certificat<br>Wizard                                                                                                    | e Import                                                                                                    |
| Click <b>Next</b> to continue                                                                               | Certificate Import Wiza | ard | Welcome to the Certificat<br>Wizard<br>This wizard helps you copy certificates, c<br>lists, and certificate revocation lists from                                                                                                    | e Import<br>ertificate trust<br>your disk to a                                                                                                    |
| Click <b>Next</b> to continue                                                                               | Certificate Import Wize | ard | Welcome to the Certificat<br>Wizard<br>This wizard helps you copy certificates, o<br>lists, and certificate revocation lists from<br>certificate store.                                                                                                    | e Import<br>tertificate trust<br>your disk to a                                                                                                   |
| Click <b>Next</b> to continue                                                                               | Certificate Import Wize | ard | Welcome to the Certificat<br>Wizard<br>This wizard helps you copy certificates, o<br>lists, and certificate revocation lists from<br>certificate store.<br>A certificate, which is issued by a certific<br>a confirmation of your identity and conta<br>used to rortect data or to establish secu                                                                                                    | e Import<br>ertificate trust<br>your disk to a<br>ation authority, is<br>ins information<br>re petwork                                            |
| Click <b>Next</b> to continue                                                                               | Certificate Import Wize | ard | Welcome to the Certificat<br>Wizard<br>This wizard helps you copy certificates, c<br>lists, and certificate revocation lists from<br>certificate store.<br>A certificate, which is issued by a certific<br>a confirmation of your identity and conta<br>used to protect data or to establish secu<br>connections. A certificate store is the syst<br>certificates are kent.                                                     | e Import<br>ertificate trust<br>your disk to a<br>ation authority, is<br>information<br>re network<br>stem area where                             |
| Click <b>Next</b> to continue                                                                               | Certificate Import Wizz | ard | Welcome to the Certificat<br>Wizard<br>This wizard helps you copy certificates, c<br>lists, and certificate revocation lists from<br>certificate store.<br>A certificate, which is issued by a certific<br>a confirmation of your identity and conta<br>used to protect data or to establish secu<br>connections. A certificate store is the sys<br>certificates are kept.<br>To continue, dick Next.                           | e Import<br>ertificate trust<br>your disk to a<br>ation authority, is<br>ins information<br>re network<br>stem area where                         |
| Click <b>Next</b> to continue                                                                               | Certificate Import Wize | ard | Welcome to the Certificat<br>Wizard<br>This wizard helps you copy certificates, of<br>lists, and certificate revocation lists from<br>certificate store.<br>A certificate, which is issued by a certific<br>a confirmation of your identity and conta<br>used to protect data or to establish secu<br>connections. A certificate store is the sys-<br>certificates are kept.<br>To continue, dick Next.                         | e Import<br>ertificate trust<br>your disk to a<br>ation authority, is<br>ins information<br>re network<br>stem area where                         |
| Click <b>Next</b> to continue                                                                               | Certificate Import Wize | ard | Welcome to the Certificat<br>Wizard<br>This wizard helps you copy certificates, c<br>lists, and certificate revocation lists from<br>certificate store.<br>A certificate, which is issued by a certific<br>a confirmation of your identity and conta<br>used to protect data or to establish secu<br>connections. A certificate store is the sys-<br>certificates are kept.<br>To continue, dick Next.                          | E Import<br>ertificate trust<br>your disk to a<br>ation authority, is<br>information<br>information<br>re network<br>stem area where              |
| Click <b>Next</b> to continue                                                                               | Certificate Import Wizz | ard | Welcome to the Certificat<br>Wizard<br>This wizard helps you copy certificates, of<br>lists, and certificate revocation lists from<br>certificate store.<br>A certificate store.<br>A certificate, which is issued by a certific<br>a confirmation of your identity and conta<br>used to protect data or to establish secu<br>connections. A certificate store is the syst<br>certificates are kept.<br>To continue, dick Next. | e Import<br>tertificate trust<br>your disk to a<br>ation authority, is<br>ins information<br>re network<br>stem area where                        |
| Click <b>Next</b> to continue                                                                               | Certificate Import Wizz | ard | Welcome to the Certificat<br>Wizard<br>This wizard helps you copy certificates, of<br>lists, and certificate revocation lists from<br>certificate store.<br>A certificate store.<br>A certificate, which is issued by a certific<br>a confirmation of your identity and conta<br>used to protect data or to establish secu<br>connections. A certificate store is the syst<br>certificates are kept.<br>To continue, dick Next. | E Import<br>ertificate trust<br>your disk to a<br>ation authority, is<br>ins information<br>re network<br>stem area where                         |
| Click <b>Next</b> to continue                                                                               | Certificate Import Wizz | ard | Welcome to the Certificat<br>Wizard<br>This wizard helps you copy certificates, of<br>lists, and certificate revocation lists from<br>certificate store.<br>A certificate, which is issued by a certific<br>a confirmation of your identity and conta<br>used to protect data or to establish secu<br>connections. A certificate store is the sys-<br>certificates are kept.<br>To continue, dick Next.                         | E Import<br>certificate trust<br>your disk to a<br>ation authority, is<br>information<br>re network<br>stem area where                            |
| Click <b>Next</b> to continue                                                                               | Certificate Import Wizz | ard | Welcome to the Certificat<br>Wizard<br>This wizard helps you copy certificates, of<br>lists, and certificate revocation lists from<br>certificate store.<br>A certificate, which is issued by a certific<br>a confirmation of your identity and conta<br>used to protect data or to establish secu<br>connections. A certificate store is the syst<br>certificates are kept.<br>To continue, dick Next.                         | e Import<br>ertificate trust<br>your disk to a<br>ation authority, is<br>information<br>re network<br>stem area where                             |
| Click <b>Next</b> to continue                                                                               | Certificate Import Wizz | ard | Welcome to the Certificat<br>Wizard<br>This wizard helps you copy certificates, of<br>lists, and certificate revocation lists from<br>certificate store.<br>A certificate, which is issued by a certific<br>a confirmation of your identity and conta<br>used to protect data or to establish secu<br>connections. A certificate store is the syst<br>certificates are kept.<br>To continue, dick Next.                         | e Import<br>ertificate trust<br>your disk to a<br>ation authority, is<br>ins information<br>re network<br>stem area where                         |
| Click <b>Next</b> to continue                                                                               | Certificate Import Wizz | ard | Welcome to the Certificat<br>Wizard<br>This wizard helps you copy certificates, of<br>lists, and certificate revocation lists from<br>certificate store.<br>A certificate, which is issued by a certific<br>a confirmation of your identity and conta<br>used to protect data or to establish secu<br>connections. A certificate store is the syster<br>certificates are kept.<br>To continue, dick Next.                       | E Import<br>ce Import<br>certificate trust<br>your disk to a<br>ation authority, is<br>ins information<br>re network<br>stem area where<br>Cancel |
| Click <b>Next</b> to continue                                                                               | Certificate Import Wizz | ard | Welcome to the Certificat<br>Wizard<br>This wizard helps you copy certificates, of<br>lists, and certificate revocation lists from<br>certificate store.<br>A certificate, which is issued by a certific<br>used to protect data or to establish secu<br>connections. A certificate store is the syster<br>certificates are kept.<br>To continue, dick Next.                                                                    | Cancel                                                                                                    |
| Click <b>Next</b> to continue                                                                               | Certificate Import Wizz | ard | Welcome to the Certificat<br>Wizard<br>This wizard helps you copy certificates, of<br>lists, and certificate revocation lists from<br>certificate store.<br>A certificate, which is issued by a certific<br>a confirmation of your identity and conta<br>used to protect data or to establish secu<br>connections. A certificate store is the syst<br>certificates are kept.<br>To continue, dick Next.                         | Cancel                                                                                                    |

| STEP 5 - Click Next                        | Certificate Import Wizard                                                                         |
|--------------------------------------------|---------------------------------------------------------------------------------------------------|
|                                            | Certificate Store                                                                                 |
|                                            | Certificate stores are system areas where certificates are kept.                                  |
|                                            | Windows can automatically select a certificate store, or you can specify a location for           |
|                                            | <ul> <li>O Automatically select the certificate store based on the type of certificate</li> </ul> |
|                                            | Place all certificates in the following store                                                     |
|                                            | Certificate store:                                                                                |
|                                            |                                                                                                   |
|                                            |                                                                                                   |
|                                            |                                                                                                   |
|                                            | Learn more about <u>certificate stores</u>                                                        |
|                                            |                                                                                                   |
|                                            |                                                                                                   |
|                                            | < Back Next > Cancel                                                                              |
|                                            |                                                                                                   |
| STED 6 Click Einich                        |                                                                                                   |
| STEP 6 - CIICK FINISN                      | Certificate Import Wizard                                                                         |
|                                            | Completing the Costificate Import                                                                 |
|                                            | Wizard                                                                                            |
|                                            | The certificate will be imported after you click Finish.                                          |
|                                            | You have specified the following settings:                                                        |
|                                            | Certificate Store Selected Automatically determined by t<br>Content Certificate                   |
|                                            |                                                                                                   |
|                                            |                                                                                                   |
|                                            |                                                                                                   |
|                                            | • P                                                                                               |
|                                            |                                                                                                   |
|                                            |                                                                                                   |
|                                            |                                                                                                   |
|                                            | < Back Finish Cancel                                                                              |
|                                            |                                                                                                   |
| STEP 7 - Click OK to confirm successful    |                                                                                                   |
| import of certificate                      | Cartificate Import Wizard                                                                         |
|                                            |                                                                                                   |
|                                            |                                                                                                   |
|                                            | The import was successful.                                                                        |
|                                            | Ŭ                                                                                                 |
|                                            |                                                                                                   |
|                                            | ОК                                                                                                |
|                                            |                                                                                                   |
|                                            |                                                                                                   |
|                                            |                                                                                                   |
| STEP 8 – Repeat steps 3 to 7 for "ACA CA2" |                                                                                                   |
|                                            |                                                                                                   |

### Troubleshooting

The following table provides a guide to the most common issues that members have experienced when initially setting up their Smartcard reader, Manager Software and subsequent usage of their digital signature. Please read all issues & solutions and check our webpage for the latest guides, FAQs and information relating to your Smartcard – <u>https://www.lawscot.org.uk/members/professional-support/smartcard/</u>

| Troubleshooting                      |                                                                                                    |  |
|--------------------------------------|----------------------------------------------------------------------------------------------------|--|
| Issue                                | Solutions                                                                                                    |  |
| Card Manager not installing          | Check to ensure you do not have a previous version installed, if<br>so remove old version before re-installing to the latest version. |  |
|                                      | Confirm you have administrative rights to install software onto your PC, if not please contact your IT support provider/ department.  |  |
|                                      | Check to ensure your computer is connected to the Internet, the device will automatically download the drivers.                       |  |
| Card Manager application not opening | Check to ensure a Smartcard reader is connected to the computer. The application will not run without it.                             |  |